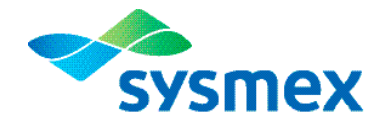

### Caresphere<sup>™</sup> Workflow Solution (WS)

# Caresphere WS

### Quick Guide

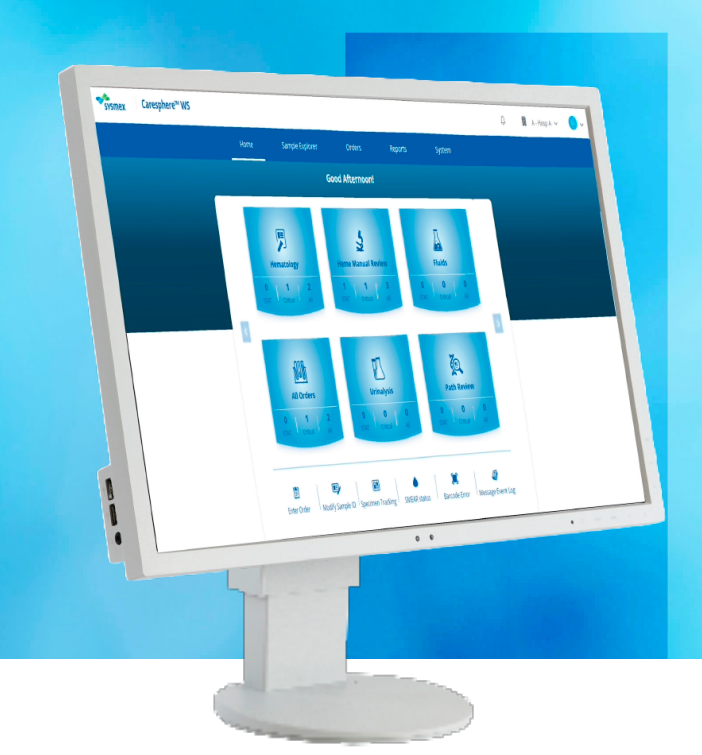

### Log In & Select Site

#### Log in

- 1. Launch your web browser.
- 2. Open the URL for your laboratory's Caresphere WS tenant.
- Enter your e-mail address and password, then click [LOG IN >]. NOTES:
  - Your Caresphere WS log in typically matches your network ID and password.
    - If you are experiencing issues, please contact your IT helpdesk.
  - This information may be automatically filled in with the user information for the person logged into your workstation.
- 4. The Homepage appears.

#### **Change Site**

- 1. Click the site selector drop-down menu.
- 2. Click the site name you wish to access.
- 3. If the site is not listed, click [See All Sites] and then select the site you wish to use access.
- 4. Click [OK].

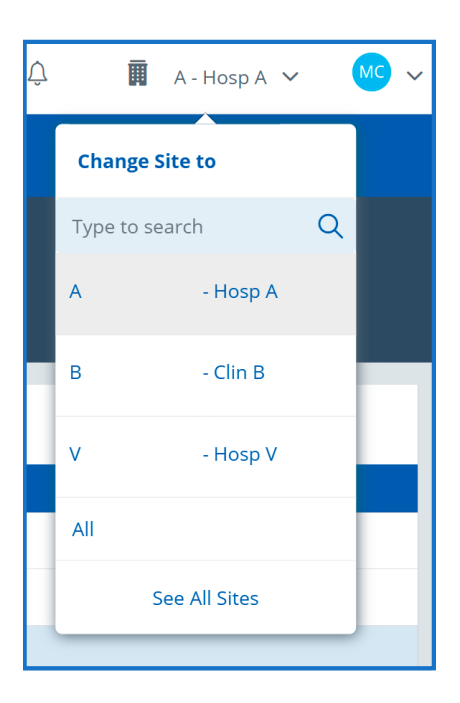

#### Log Out

- 1. Click the user profile in the upper right-hand corner of the application.
- 2. Click Log Out.
- 3. Close the web browser.

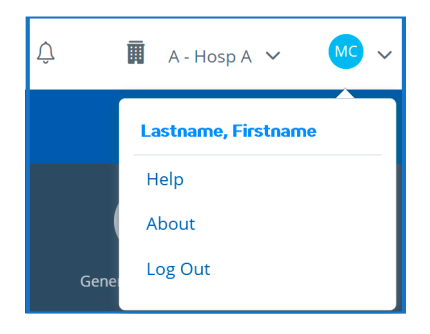

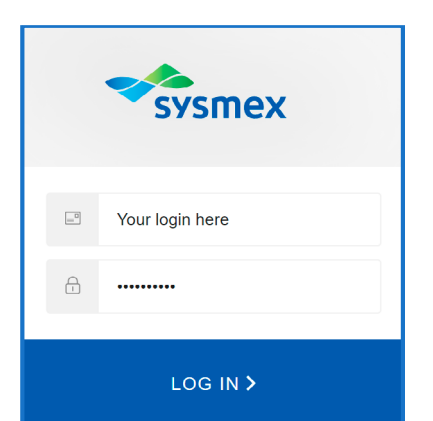

### Homepage

#### Top Menu

- Five main areas in the software.
- User access level defined.
- Displays on all function screens.

#### Main Menu

- Workflow panels automatically filter pending work.
- Selection of a panel accesses Result Validation.
- These can be customized as needed.

#### Footer Menu

 Common functions not related to Result Validation.

#### **Result Validation Panels**

Each panel contains three numbers.

- STAT: Number of samples in this workflow that are ordered STAT.
- Critical: Number of samples in this workflow that have critical results.
- All: Total number of samples filtered into this workflow.

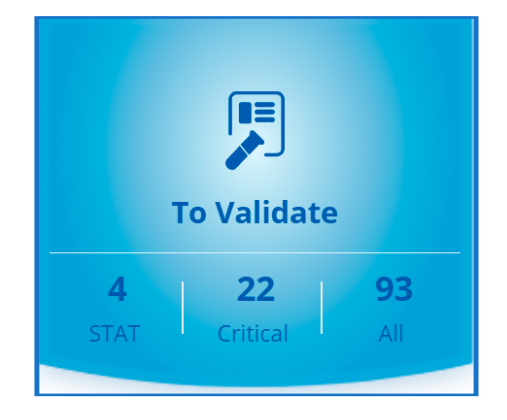

#### Sample Explorer and Result Validation

The panels will be configured to filter samples to match you laboratory's workflows. Click on the panel corresponding to the validation duties you are performing. These samples will be listed in order of receipt with STATs first, then critical results which will be followed by the remainder of the samples.

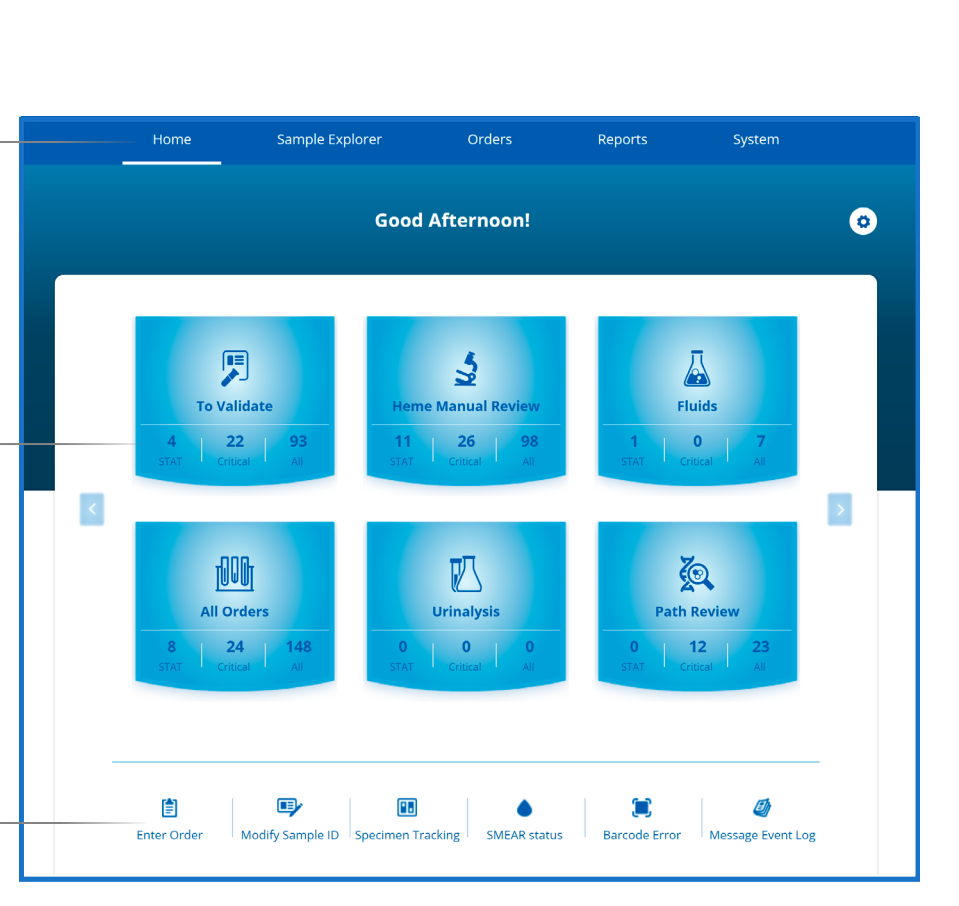

### **Result Validation Screen**

#### Log in

#### Comments

Comments (Report & Internal) can be added to the sample.

#### Scattergrams & Histograms

Scattergram and Histogram images from the analyzer are displayed.

| sysmex                         | Caresphere   | ™WS          |              |              |              |              |              |           |                                       | Ļ                                  | Π   | A - Hosp A 🗸 🗸    | <u>MC</u> ~ |
|--------------------------------|--------------|--------------|--------------|--------------|--------------|--------------|--------------|-----------|---------------------------------------|------------------------------------|-----|-------------------|-------------|
|                                |              |              |              | Home         | Sample Expl  | orer         | Orders       | Reports   | System                                |                                    |     |                   |             |
| Sample ID<br>C 9985335789      |              | Name<br>**** |              | MRN<br>***** | DOB<br>****  | Age<br>***** | Sex<br>*     | Physician | Collection d/t<br>07/21/2023 19:12:16 | Receipt d/t<br>07/21/2023 19:22:16 |     | Care Unit<br>**** | $\odot$     |
| ample Location<br>N902 - 1 - 1 |              | Manual       | review       |              | Instr: XN902 | :[WB]        | Prev d/t:    |           | Images                                | $\odot$                            |     | Sample List       | $\odot$     |
| 🕫 💌 🗰                          | 0            |              | Test         | Result       | Comment      | Rerun ≓      | Prev Res 👀   | Prev Com  | Manual                                |                                    |     | 93 Items          |             |
|                                |              |              | WBC          | 5.88         | <b>1</b>     |              |              |           | Diff   Morph   Fluid Count            |                                    |     | 9964519300        |             |
| OP Alerts                      | 2 Items      |              | NRBC Auto %  | 0.1          | <b>1</b>     |              |              |           |                                       |                                    | - 1 | 9977697335        |             |
| HGB PATH Rev ew - Prov         | vide Slide 👔 |              | NRBC Auto #  | 0.59         | <b>1</b>     |              |              |           | Test                                  | Result                             | - 1 | 9966890332        |             |
| and paperwork to pathol        | logist.      |              | RBC          | 4.82         | 🤏            |              |              |           | Path Rev.                             |                                    |     | 9968899460        |             |
| document critical as per S     | SOP.         |              | HGB          | 6.9          | <b>1</b>     |              |              |           | SMEARS                                |                                    | - 5 | 0085830801        |             |
|                                |              |              | нст          | 45.4         | 🦷            |              |              |           |                                       |                                    |     | 0087816312        |             |
|                                |              |              | MCV          | 94.0         |              |              |              |           |                                       |                                    |     | 9995151103        |             |
|                                |              |              | MCH          | 30.0         |              |              |              |           |                                       |                                    |     | 0004131340        |             |
|                                |              |              | MCHC         | 33.2         | <b>1</b>     |              |              |           |                                       |                                    |     | 0004403608        |             |
|                                |              |              | RDW-CV       | 13.0         | <b>1</b>     |              |              |           |                                       |                                    |     | 0004675262        |             |
|                                |              |              | RDW-SD       | 44.7         | <b>1</b>     |              |              |           |                                       |                                    |     | 0004046177        | _           |
|                                |              |              | PLT          | 224          | 🦷            |              |              |           |                                       |                                    |     | 9905316407        | _           |
|                                |              |              | MPV          | 12.4         |              |              |              |           |                                       |                                    |     | 9905487176        |             |
|                                |              |              | NEUT Auto %  | 56.7         |              |              |              |           |                                       |                                    |     | 9941048926        |             |
|                                |              |              | LYMPH Auto % | 34.5         |              |              |              |           |                                       |                                    |     | 9931549999        | _           |
|                                |              |              | MONO Auto %  | 5.4          |              |              |              |           |                                       |                                    |     | C TCREG0171       | _           |
|                                |              |              | EOS Auto %   | 2.7          |              |              |              |           |                                       |                                    |     | C TCREG019        | _           |
|                                |              |              | BASO Auto %  | 0.5          |              |              |              |           |                                       |                                    |     | C TCREG0191       |             |
|                                |              |              | IG Auto %    | 0.2          |              |              |              |           |                                       |                                    |     | C TCREGO03        |             |
|                                |              |              | NEUT Auto #  | 3.33         |              |              |              |           |                                       |                                    |     | C 9983185780      |             |
|                                |              |              | LYMPH Auto # | 2.03         |              |              |              |           |                                       |                                    |     | C 9983679858      |             |
| Charaile as Arti               | 100.11       |              | MONO Auto #  | 0.32         | Volidate CPC | ralidate Cel | Validata All |           |                                       |                                    |     |                   | Defer       |

#### **Analyzer Flags**

Displays the

abnormal and

the analyzer.

#### Instrument Results Display

Analyzer results display in this section. suspect flags from

#### **Manual Results Area**

Manually entered or CellaVision results display here. (Diff, Morph, and Fluid Counts)

#### Sample List

Contains all samples in this workflow.

**Operator Alerts** Your specific operating

procedures for this sample. Customizable messages.

### Sample ID List

**S**7

Cri Cri Tir ST

Re

Сгі

Сгі

Tir

Re Un

#### Sample ID (SID) List Order of Display

| TAT                        |              |              |                      |               |               |            |  |
|----------------------------|--------------|--------------|----------------------|---------------|---------------|------------|--|
| tical and T                | Time Limit   |              |                      | S             | ample ID List | $\bigcirc$ |  |
| tical                      |              |              |                      |               |               |            |  |
| ne Limit                   |              |              | Time Limit           |               | 36 items      |            |  |
| AT only                    |              |              | Yellow box           | С             | \$12345678901 | â          |  |
|                            |              |              | STAT                 | С             | \$12345678902 | ÷          |  |
| egistered and Unregistered |              |              | Red background with  |               | S12345678903  | ÷          |  |
| tical and Time Limit       |              |              | white letters        |               | S12345678904  | <u>e</u>   |  |
|                            | Registered   |              | Critical             | С             | \$12345678537 |            |  |
|                            | Unregistered |              | Bold red C           | С             | S12345678321  | 8          |  |
| tical                      |              |              |                      |               | S12345678321  |            |  |
|                            | Registered   |              | Record Lock          |               | S12345678321  | â          |  |
|                            |              | Unregistered | Lock icon            |               | S12345678537  |            |  |
| ne Limit                   |              |              |                      | S12345678537  |               |            |  |
|                            | Registere    | d            |                      | \$12345678537 |               |            |  |
|                            | Unregistered |              | Registered           |               | \$12345678537 |            |  |
| gistered c                 | only         |              | White background, no |               | \$12345678537 |            |  |
| registered                 | d only       |              | highlighting         | \$12345678537 |               |            |  |
|                            |              |              | Unregistered         |               | \$12345678537 |            |  |
|                            |              |              | \\/hitalattasa hlua  | -             | \$12345678537 |            |  |
|                            |              |              | backoround           |               | \$12345678541 |            |  |
|                            |              |              |                      |               |               |            |  |

#### Sample Age

Within each of the above groups, samples are arranged with the oldest sample at the top per the collection date and time.

When the collection date and time are not available, the receipt date and time are used.

### **Result Validation Workflow**

### Result Validation screen workflow with the sample list

|                                                                           | 1. Select the sample ID from the sample list.                                                                                                    |
|---------------------------------------------------------------------------|----------------------------------------------------------------------------------------------------|
|                                                                           | 2. Review the OP Alerts and follow instructions.                                                                                                    |
| Rerun <b></b> ⇒                                                           | <ol> <li>If indicated, select a run from the Rerun module<br/>by clicking the arrows.</li> </ol>                                                                                                    |
| Result                                                                    | 4. If indicated, click on a result line to modify a result, or click on the ellipse to add a coded result.                                                                                                    |
| Add New Comment for WBC  Comment Enter Text Add Coded Comment Cancel Save | 5. If indicated, add a comment by clicking the comment icon in the result line of the test code.                                                                                                    |
| Add Test                                                                  | 6. To add a test, or order a rerun, use the Actions menu.                                                                                                    |
| Rerun with Dilution<br>Rerun<br>Action ~                                  | <ul> <li>Action drop-down:</li> <li>Add Test allows the user to add test profiles to an existing order.</li> <li>Rerun with Dilution enables user to order a rerun and specify the dilution factor.</li> <li>Rerun allows the user to rerun selected tests (all tests will be rerun if no tests are selected).</li> </ul> |
| Save                                                                      | 7. Click [Save].                                                                                                    |
| 📋 Validate CBC                                                            | <ul> <li>8. Click a validation action.</li> <li>Validation actions:</li> <li>Validate CBC validates the hemogram and leaves the automated differential pending for</li> </ul>                                                                                                    |
|                                                                           | <ul> <li>slide review.</li> <li>Validate All validates all resulted test codes.</li> </ul>                                                                                                    |
|                                                                           | • Validate Sel provides the option to select individual tests to validate using the checkboxes to the left of the test codes.                                                                                                    |
|                                                                           | 9. Continue through the sample list.                                                                                                    |

### More Order, Sample, and Result Options

| Cancel Code             | Details drop-down                                                                                                    |
|-------------------------|----------------------------------------------------------------------------------------------------|
| Cancel Order            | NOTE: Options available are based on user profile                                                                                                    |
| Remove Test             | and sent to the LIS.                                                                                                    |
| Modify Results          | results sent to LIS.                                                                                                    |
|                         | Remove Test allows for removal of selected test(s) from the order.                                                                                           |
| Resend Results to LIS 🕨 | Modify Results allows for validated results to be modified and sent to the LIS.<br>NOTE: Not all LIS are able to receive modified results from Caresphere WS |
| Transfer Order          | Resend Results to LIS re-transmits results to the LIS.                                                                                                    |
| Message Event Log       | any pending test codes on the sample.                                                                                                    |
| Sample Explorer         | Transfer Order allows the order to be transfered to another site location within Caresphere WS. Updated location is not transmitted to the LIS.              |
| Specimen Tracking       | Message Event Log opens the Message Event Log from the System Monitoring page for the selected sample ID.                                                    |
| Audit Trail             | Sample Explorer opens a new browser tab with the Sample Explorer screen for the current sample.                                                              |
| Rule Executed           | Specimen Tracking provides locations and timestamps for all barcode scans within the system.                                                                 |
|                         | Audit Trail logs and displays all actions and results.                                                                                                    |
| Details v Action v      | Rules Executed displays the rules that have triggered for the sample.                                                                                        |

#### Mark a sample for manual review

1. Place a mark in the Manual review checkbox.

2.

|                                  |                   | Home            |           |
|----------------------------------|-------------------|-----------------|-----------|
| Sample ID<br>C 9995151103        | Name<br>TEST, HR1 | MRN<br>MR151103 |           |
| Sample Location<br>XN902 - 1 - 1 | Manual review     |                 | Manual re |
| ick [Save].                      |                   |                 | ]         |
|                                  |                   |                 |           |

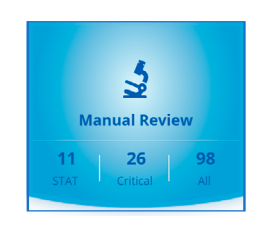

The entire sample ID will be removed from the **To Validate** workflow and will be present in the **Manual Review** workflow.

### Reruns

#### Selecting which set of results to report

1. When a rerun is ordered manually or through the user-defined rules, the test results and associated information are moved into the RUN # field of the rerun screen.

| Test | Result | Comment | Rerun ≓ |
|------|--------|---------|---------|
| WBC  | 1.78   | <b></b> | 1.99    |

2. Click the Rerun hyperlink on the Results Validation screen to open the Rerun table.

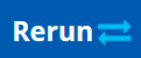

3. Select all the tests by clicking on the select all checkbox, or select specific tests by using the individual check boxes.

NOTE: The empty box in the column header will select all the tests in that run.

| <b>RUN 1</b> |           | Analyzer ID: XN902 | RI | JN 2      | Analyzer ID: |  |
|--------------|-----------|--------------------|----|-----------|--------------|--|
|              | Data Mark | Result             |    | Data Mark | Result       |  |
|              |           | 1.99               |    |           | 1.78         |  |

4. Click OK to save and return to the Result Validation screen.

### **Manual Differential**

#### Counting cells under the microscope

1. Click [Diff] under the Manual panel in the Result Validation screen.

| Manual                    |        |
|---------------------------|--------|
| Diff   Morph   Fluid Coun | t      |
| Test                      | Result |

2. MDIFF is the default counter. Manually change to the appropriate counter for use with a body fluid or CSF differential as needed.

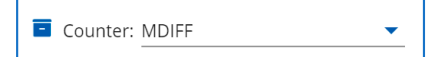

- 3. Perform manual differential by selecting the appropriate key for each respective cell type.
  - When count limit is reached, the counting stops. No additional cells are added.
  - The count limit default is 100 cells. If you need to count more than 100 cells edit this number before beginning to count.

Count Limit: 100

- If you stop counting before the count limit is reached, you will be alerted that less than the count limit number have been counted. If accepted, the results will be normalized and rounded correctly for the total number of cells counted.
- In the event of a cell being misclassified, move the slider to [Subtract]. Remove the cell by selecting the respective key.
   When finished removing cell, move the slider back to [Add] and continue enumerating cell types.

|                      | 0   |
|----------------------|-----|
| Test                 | Key |
| NEUT% M              | a   |
| LYMPH% M             | 5   |
| MONO% M              | 1   |
| EOS% M               | 6   |
| BASO% M              | 5   |
| BAND% M              | •   |
| META% M              | 4   |
| MYELO% M             | 9   |
| PROMY% M             | 8   |
| BLAST% M             | 7   |
| ATYP LY% M           | +   |
| PLASMA% M            | •   |
| OTHER% M             | 1   |
| NRBC% M              | 0   |
| Reactive Lymphocytes | P   |

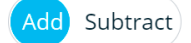

- 4. Click [Save].
- 5. After completion, review the Result Validation screen for any Operator Alerts related to manual differential and absolute counts.

#### Performing a second count

- Additional counts can be completed by moving the slider to [Count 2].
- After completion, click [Save] and determine which results will be reported (Count 1, Count 2 or Average).

| Count 1 Count 2 |                                    |
|-----------------|------------------------------------|
| Save            | $\otimes$                          |
| Which measureme | nt should be used as final result? |
| O Count 1       |                                    |
| O Count 2       |                                    |
| O AVERAGE       |                                    |
|                 | Cancel Save                        |

### Morphology

#### Reporting and grading of abnormal red blood cell morphology

1. Click Morph under the Manual panel in the Result Validation screen.

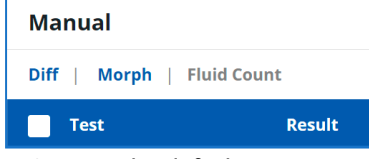

2. MORPH is the default counter. Use the dropdown to select morphology for other morphology options.

| Counter: | MORPH |  |
|----------|-------|--|
|          |       |  |

3. Grade morphology using one of two methods:

a. Click the ellipsis to display a pop-up window with coded results.

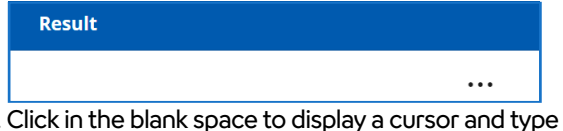

b. Click in the blank space to display a cursor and type the code manually.Enter your password and click Log in.

| Τ |  |
|---|--|
|   |  |

- 4. Repeat for additional morphologies.
- 5. Click [Save].
- 6. After completion, review the Result Validation screen for any Operator Alerts related to morphology and perform final review of results.

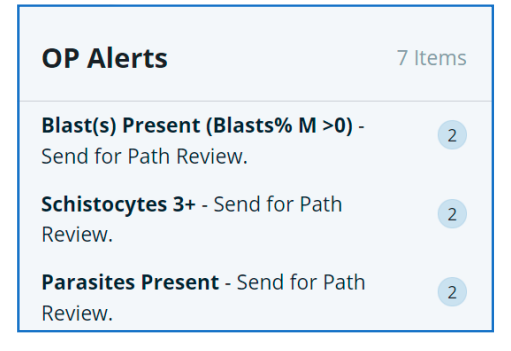

### **Previous Results**

#### Viewing previous results for a specific Medical Record Number (MRN)

- 1. If previous results are present for a sample ID, the most recent set of previous results will be displayed on the Result Validation screen.
- 2. Click the Prev Res hyperlink to open the Previous Results popup.

#### Prev Res 🦛

- 3. The list is sorted in reverse chronological order. The most recent previous result is considered as Prev Res 1.
- 4. The sample ID is displayed as a hyperlink if any test code result for the sample has a Critical. If the hyperlink is clicked, user will be navigated to the Result Validation screen for that sample.

| Test        | Result | Comment  | Rerun ≓ | Prev Res 🦔 | Prev Com |
|-------------|--------|----------|---------|------------|----------|
| WBC         | 5.88   | 3 🖷      | 5.88    | 5.88       | 3 📬      |
| NRBC Auto % | 4.0    | <b>1</b> |         |            |          |
| NRBC Auto # | 5.30   | <b>1</b> |         |            |          |

| Previous Results        |                         |                                      |  |  |  |  |  |  |
|-------------------------|-------------------------|--------------------------------------|--|--|--|--|--|--|
| Sample ID<br>9966890332 | MRN Nar<br>MR281159 TES | ne DOB<br>5T, CRINLBCRITICAL3 07/20/ |  |  |  |  |  |  |
|                         | Current                 | Prev Res 1                           |  |  |  |  |  |  |
| Sample ID               | 9966890332              | 9966281159                           |  |  |  |  |  |  |
| Collection d/t          | 07/22/2023 14:04:41     | 07/21/2023 14:04:41                  |  |  |  |  |  |  |
| WBC                     | 1.49                    | 1.99                                 |  |  |  |  |  |  |
| NRBC Auto %             | 0.1                     | 0.1                                  |  |  |  |  |  |  |
| NRBC Auto #             | 0.59                    | 0.59                                 |  |  |  |  |  |  |

### Fluid Count

## Counting Total Nucleated Cells (TNC) and Red Blood Cells (RBC) in body fluids under the microscope

- 1. Click [Fluid Count] under the Manual panel in the Result Validation screen.
- 2. Select [Side 1] or [Side 2], depending on which side of the hemocytometer you are counting.
- 3. Start counting TNC and RBC by selecting the appropriate key for each respective cell type.
  - In the event of a cell being misclassified, select [Subtract]. Remove the cell by selecting the respective key. When finished removing cell, select [Add] and continue enumerating cell types.
- 4. On the left side, complete the following:
  - Average Number of Squares Counted for TNC entered as an AVERAGE when counting both sides of the Hemocytometer
    - Ex: If 18 large squares are counted across both sides of the Hemocytometer the entry would be 9.
  - Average number of Squares Counted for RBC.
    - Ex: If 50 small squares are counted across both sides of the Hemocytometer the entry would be 25.

| TNC Squares Counted: | 9             |  |  |  |  |  |
|----------------------|---------------|--|--|--|--|--|
| TNC Dilution Factor: | 1             |  |  |  |  |  |
| RBC Squares Counted: | 9             |  |  |  |  |  |
| RBC Dilution Factor: | 1             |  |  |  |  |  |
| RBC Calculation:     | Large Sq 🗸    |  |  |  |  |  |
| Add Subtract         | Side 1 Side 2 |  |  |  |  |  |

NOTE: Same number of squares should be counted on each side.

- 5. Click the [Calculate] button on the bottom right side of the screen to calculate the following results based on pre-defined calculation formulas:
  - The TNC Average of Sides, TNC Manual Count, TNC Difference of Sides.
  - The RBC Average of Sides, RBC Manual Count, RBC Difference of Sides.

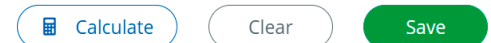

- 6. Click the [Save] button to save the results to the Result Validation screen.
- 7. After completion, review the Result Validation screen for any Operator Alerts related to manual counts.
- 8. If needed, perform a fluid differential by selecting [Diff] from the manual area of the Result Validation screen.

| Manual |       |   |             |  |  |  |  |  |
|--------|-------|---|-------------|--|--|--|--|--|
| Diff   | Morph | I | Fluid Count |  |  |  |  |  |

### **Smear Status**

#### Check whether slides have been made and stained

1. Select [SMEAR status] icon from the bottom of the Homepage Dashboard.

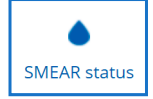

- 2. Select [Result Type Show Latest], or [Show All].
- 3. Select one or more filters if needed:
  - Sample ID
  - Smear Status
- 4. Click [Apply].
- 5. Review the status of the smear.

| Yellow | In Process |
|--------|------------|
| White  | Pending    |
| Green  | Completed  |
| Blue   | M-Complete |
| Red    | Error      |

| Filter Crite | ria O Show Latest | Show All            | Sample ID<br>Enter Text |               | Smear Status<br>Select Value |          |              | Clear Apply         |
|--------------|-------------------|---------------------|-------------------------|---------------|------------------------------|----------|--------------|---------------------|
| ⊘ Manually   | Complete          |                     |                         |               |                              |          |              | 😩 Export 🖉 Print    |
|              | Sample ID         | Collection d/t      | SP Query d/t            | Instrument ID | Rack ID                      | Position | SMEAR Status | Status Update       |
|              | 9953970614        | 07/21/2023 10:29:31 |                         |               |                              |          | PENDING      | 12/27/2023 14:36:32 |
|              | OD201101          | 11/20/2023 15:42:25 | 11/20/2023 02:43:56     | SP102011      | 000001                       | 01       | IN-PROCESS   | 11/20/2023 02:43:57 |
|              | 5514              | 03/31/2021 14:05:38 | 03/31/2021 14:43:55     | • SP10        | 200033                       | 01       | ERROR        | 03/31/2021 14:45:16 |
|              | OD280605          | 06/28/2023 14:57:01 | 06/28/2023 03:21:27     | SP1028JUN     | 000001                       | 01       | COMPLETED    | 06/28/2023 03:21:28 |
|              | 9973846620        | 07/26/2022 07:17:28 |                         |               |                              |          | M-COMPLETED  | 06/28/2023 16:34:30 |

#### If you completed the SMEAR manually (without slide maker/stainer)

- 1. On SMEAR Status screen, select one record with status as In-Process / Pending / Error by marking checkbox in Sel column.
- 2. Click on the Manually Complete button.
  - The system changes SMEAR status to M-Completed.

| ⊘ Manually Complete |            |                     |  |  |  |  |  |
|---------------------|------------|---------------------|--|--|--|--|--|
| =                   | Sample ID  | Collection d/t      |  |  |  |  |  |
|                     | 9953970614 | 07/21/2023 10:29:31 |  |  |  |  |  |

### Specimen Tracking

#### Finding a sample in your laboratory

Specimen Tracking records the location of a sample each time the barcode is read at a Sysmex analyzer. Specimen Tracking is used to search, filter, and print all locations of a specimen. You can search by Sample ID, date/time range, rack ID, and instrument ID and sort the information for printing.

1. Select [Specimen Tracking] icon from the Homepage Dashboard.

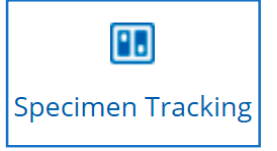

2. Enter a sample ID.

NOTE: Once three characters are entered, a dynamic search is performed. Continue entering characters until the sample ID can be selected from the list.

- 3. Click [Apply].
- 4. Review the Sample ID tracking history.

| Filte | er Criteria | Sample ID<br>OD280605 |     | Rack ID<br>Select Value |    | Instrument ID<br>Select Value |               | Created d/t From<br>MM/DD/YYYY | Ш н |         | eated d/t To<br>M/DD/YYYYY 🛗 | нн:мм 🕒 |          | Clear Apply         |
|-------|-------------|-----------------------|-----|-------------------------|----|-------------------------------|---------------|--------------------------------|-----|---------|------------------------------|---------|----------|---------------------|
|       |             |                       |     |                         |    |                               |               |                                |     |         |                              |         |          | Print               |
|       | Sample ID   |                       | MRN | Nar                     | ne |                               | Instrument ID | Rack ID                        |     | Positio | n                            | Tray    | Comment  | Created d/t         |
|       | OD28060     | 5                     |     |                         |    |                               | SP1028JUN     | 000001                         |     | 01      |                              | SP10    | <b>a</b> | 06/28/2023 03:21:27 |
|       | OD28060     | 5                     |     |                         |    |                               | XN28JUN       | 1                              |     | 1       |                              | XN      | <b>A</b> | 06/28/2023 03:21:25 |
|       | OD28060     | 5                     |     |                         |    |                               | CT9028JUN     | 1                              |     | 01      |                              | BT      | <b>A</b> | 06/28/2023 03:21:14 |
|       | OD28060     | 5                     |     |                         |    |                               | CT9028JUN     | 1                              |     | 01      |                              | BT      |          | 06/28/2023 03:21:10 |
|       | OD28060     | 5                     |     |                         |    |                               |               |                                |     |         |                              |         |          | 06/28/2023 03:21:02 |

• Columns are able to be sorted by clicking on the header.

Instrument ID ↑

• The list can be printed.

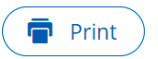

Specimen Tracking is also accessible through the Result Validation screen via the Details menu.

| 10   | N                 | 0     |  |  |  |  |  |  |  |
|------|-------------------|-------|--|--|--|--|--|--|--|
| OP A | lerts             |       |  |  |  |  |  |  |  |
|      | No record fo      | ound! |  |  |  |  |  |  |  |
| Ca   | incel Code        |       |  |  |  |  |  |  |  |
| Ca   | incel Order       |       |  |  |  |  |  |  |  |
| Re   | move Test         |       |  |  |  |  |  |  |  |
| M    | odify Results     |       |  |  |  |  |  |  |  |
| Re   | send Results to L | IS 🕨  |  |  |  |  |  |  |  |
| Tri  | ansfer Order      |       |  |  |  |  |  |  |  |
| M    | essage Event Log  |       |  |  |  |  |  |  |  |
| Sa   | mple Explorer     |       |  |  |  |  |  |  |  |
| Sp   | ecimen Tracking   |       |  |  |  |  |  |  |  |
| Au   | Audit Trail       |       |  |  |  |  |  |  |  |
| Ru   | Rule Executed     |       |  |  |  |  |  |  |  |
| De   | tails 🗸 🔾 Actio   | n ~   |  |  |  |  |  |  |  |

### Sample Explorer & Barcode Errors

#### Sample Explorer

The Sample Explorer screen allows users to perform specific searches based on all available criteria.

1. Enter the search criteria.

|                 |                                 | Hom        | ne Sample Explorer | Orders              | Reports   | System               |             |
|-----------------|---------------------------------|------------|--------------------|---------------------|-----------|----------------------|-------------|
|                 |                                 |            |                    |                     |           |                      |             |
| Search Criteria |                                 |            |                    |                     |           |                      |             |
| Sample ID       | Instrument ID                   | MRN        | Name               | Collection d/t From |           | Collection d/t To    |             |
| Enter Text      | Select Value ····               | Enter Text | Enter Text         | 12/27/2023          | 15:41 🕒   | 12/28/2023 🛅 15:41 🕒 |             |
| Advanced Search |                                 |            |                    |                     |           |                      |             |
| Location        | Profile                         | Discipline | Receipt d/t From   | Receipt d/t To      |           |                      |             |
| Select Value    | Select Value                    | All        | MM/DD/YYYY         | HH:MM 🕑 MM/DD/YYY   | ( <u></u> | HH:MM 🕒              | Clear Apply |
|                 |                                 |            |                    |                     |           |                      |             |
| In-process      | <ul> <li>All Pending</li> </ul> |            | Completed          | 🔾 All               |           |                      |             |

#### Barcode Error Management

Barcode read errors should be handled according to your laboratory operating procedures. The Barcode Error screen can help you identify the analyzer, rack, and tube location of the sample.

- 1. Select the Barcode Error icon from the footer menu on the homepage.
  - The past 24 hours is the default search criteria.

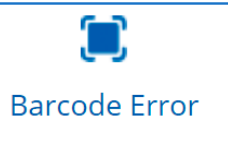

2. Click [Apply].

NOTE: Configured in General Parameters. Check with your System Administrator.

| Sys.  | mex Caresphere™WS       |                             |                                      |                 |         |         |          | Ф 👼 А-НозрА 🗸 🕗 🗸   |
|-------|-------------------------|-----------------------------|--------------------------------------|-----------------|---------|---------|----------|---------------------|
|       |                         |                             | Home                                 | Sample Explorer | Orders  | Reports | System   |                     |
| Filte | r Criteria Select Value | Created d/t From 12/25/2016 | Created d/t T<br>15:43 () 12/28/2023 | o<br>15:43 ⓒ    |         |         |          | Clear Apply         |
|       |                         |                             |                                      |                 |         |         |          | 🚊 Export 🖉 Print    |
|       | Barcode                 | Site                        | Instru                               | ment ID         | Rack ID |         | Position | Created d/t         |
|       | ERR01001230001          | н                           | O HXN                                | 901             | 1       |         | 1        | 04/10/2020 12:25:07 |

#### Offline Mode

If you are in a downtime, follow your laboratory's downtime procedures. Refer to the Caresphere Workflow Solutions User Manual for Offline Mode operation.

Sysmex Corporation 1-5-1-Wakinohama-Kaigandori Chuo-ku, Kobe 651-0073, Japan - Phone +8178 265-0521 - www.sysmex.co.jp Sysmex America, Inc.

577 Aptakisic Road, Lincolnshire, IL 60069, U.S.A. · Phone +1800 379-7639 · www.sysmex.com/us

Sysmex Canada, Inc. 5700 Explorer Drive Suite 200, Mississauga, ON L4W0C6 Canada · Phone +1905 366-7900 · www.sysmex.ca

Sysmex Latin America and the Caribbean Rua Joaquim Nabuco 615 - Bairro Cidade Jardim, São José dos Pinhais Paraná – Brasil – CEP 83040-210 · Phone +55 41 2104-1314 · www.sysmex.com.br